## 令和7年度 熊本県民総合運動公園年間予約大会内定情報検索方法について

R7.3.1

## ① 団体名欄の右下にあるマークをクリックし、団体名のフィルターを表示する

| 7  | アイル                       | ホーム                     | 挿フ              | ĸ,                 | ページ レイアウト          | 数式               | データ | 校園表     | 転 ヘルプ    | Docu     | Work    | s   |   |            |          |                   |                     |
|----|---------------------------|-------------------------|-----------------|--------------------|--------------------|------------------|-----|---------|----------|----------|---------|-----|---|------------|----------|-------------------|---------------------|
|    | abc<br>ン<br>スペル<br>チェック   | <u>三</u> 三<br>類義語<br>辞典 | 日<br>ブックの<br>計情 | 日<br>23<br>の統<br>減 | アクセシビリティ<br>チェック ~ | ()<br>スマート<br>検索 | 副訳  | 変更内容を表示 |          |          | 前のコ メント | 次の: |   |            | Lp<br>XE | シートの ブックの<br>譲 保護 | )<br>範囲の編集<br>を許可する |
|    |                           | 文章校                     | ΤĒ              |                    | アクセシビリティ           | インサイト            | 言語  | 変更内容    | \$       | 3        | メント     |     | 1 | ) <b>ク</b> | リッ       | ク                 | 保護                  |
| V  | /9                        | ~                       | 1:0             | × ~                | fx                 |                  |     |         |          |          |         |     | - | -          |          | 、イ                |                     |
|    | D                         | Е                       | F               |                    | G                  | <u>u</u>         |     | н       | 1        | J        | к       | L.  | м | N          | 0        |                   | R                   |
| 1  | 令和6年度 熊本県民総合運動公園 年間予約内定一覧 |                         |                 |                    |                    |                  |     |         |          |          |         |     |   |            |          |                   |                     |
| 2  |                           | <b>10</b> 8             |                 |                    | 行事名                |                  |     | 88      | 使用施設     | 開始       | 教了      | **  |   | 被叛         | 来場者合     | 國体名               | ·)                  |
| 3  | 月                         | 8                       |                 |                    |                    |                  |     |         |          | 時刻       |         |     |   | 8          | ät       |                   | <b>1</b>            |
| 4  | 4月                        | 2日                      | Ś               | 九州福                | 島校火の国旗大会           |                  |     | ソフトテニス  | テニスコートA  | в 8:00   | 18:00   | 500 | 0 | 300        | 800      | 熊本県ソフトテニス連盟       | E.                  |
| 5  | 4月                        | 2日                      | co              | 九州福                | 島校火の国旗大会           |                  |     | ソフトテニス  | パークドーム熊  | 本 8:00   | 18:00   | 500 | 0 | 300        | 800      | 熊本県ソフトテニス連盟       |                     |
| 6  | 4月                        | 2日                      | Ś               | 九州湯                | 九州高校火の国旗大会         |                  |     | ソフトテニス  | メインテニスコー | -1- 8:00 | 18:00   | 500 | 0 | 300        | 800      | 熊本県ソフトテニス連盟       |                     |
| 7  | 4月                        | 3日                      | 6k)             | 九州湯                | 島校火の国旗大会           |                  |     | ソフトテニス  | テニスコートA  | B 8:00   | 18:00   | 500 | 0 | 300        | 800      | 熊本県ソフトテニス連盟       |                     |
| 8  | 4月                        | 3日                      | 6K)             | 九州湯                | 島校火の国旗大会           |                  |     | ソフトテニス  | パークドーム鮮  | 本 8:00   | 18.00   | 500 | 0 | 300        | 800      | 熊本県ソフトテニス連盟       | 1                   |
| 9  | 4月                        | 38                      | GK)             | 九州番                | 島校火の国旗大会           |                  |     | ソフトテニス  | メインテニスコ・ | -ト 8:00  | 18:00   | 500 | 0 | 300        | 800      | 熊本県ソフトテニス連盟       |                     |
| 10 | 4月                        | 48                      | (木)             | 九州和                | 島校火の国旗大会           |                  |     | ソフトテニス  | テニスコートム  | 8 8:00   | 17:00   | 500 | 0 | 300        | 800      | 熊本県ソフトテニス連盟       | 1                   |
| 11 | 4月                        | 48                      | (木)             | 九州福                | 島校火の国旗大会           |                  |     | ソフトテニス  | パークドーム熊  | 杰 8:00   | 17:00   | 500 | 0 | 300        | 800      | 熊本県ソフトテニス連盟       | 2                   |

② 表示された団体名のフィルターで、**④の検索欄**で検索するか、**回の選択欄**で、すべて選択 のチェックを外し、表示する団体名にチェックを入れ、**④の OK ボタン**をクリックする。

| D  | E  | F   | G                                      | н             | 1           | J    | KLMN <mark>O</mark> P                                               |
|----|----|-----|----------------------------------------|---------------|-------------|------|---------------------------------------------------------------------|
|    |    |     | 令和6年度 前                                | <b>永本県民総合</b> | 運動公園 年間う    | 約内定  |                                                                     |
| 輿  |    | 8   |                                        |               |             | 開始   |                                                                     |
| 月  | 8  | 曜日  | ት <b>ም</b> 名                           | 28            | 使用他設        | 時刻   | <u> </u>                                                            |
| 4月 | 2日 | හ   | 九州高校火の国旗大会                             | ソフトテニス        | テニスコートAB    | 8:00 | 色で並べ替え(工) >                                                         |
| 4月 | 28 | co  | 九州高校火の国旗大会                             | ソフトテニ.        |             | :00  | シートビュー(V) >                                                         |
| 4月 | 5日 | හ   | 九州高校火の国旗大会                             | ソフトテニ         | ⑦ 検索欄       | :00  | 〒 1回体名" からフィルターをクリア(⊆)                                              |
| 4月 | 38 | 6K) | 九州高校火の国旗大会                             | ソフトテニス        | テニスコートAB    |      | 色フィルター(I) >                                                         |
| 4月 | 38 | 6K) | 九州高校火の国旗大会                             | ソフトテニス        | パークドーム熊本    | 8:00 | テキストフィルター(E) >                                                      |
| 4月 | 38 | 6K) | 九州高校火の国旗大会                             | ソフトテニス        | メインテニスコート   | 8:00 | 検索                                                                  |
| 4月 | 48 | (木) | 九州高校火の国旗大会                             | ソフトテ          | 回 選択欄       | 8:00 |                                                                     |
| 4月 | 48 | (木) | 九州高校火の国旗大会                             | ソフトテーム        | 21 21 DATES | 8:00 | □□ (一財) 熊本陸上競技協会                                                    |
| 4月 | 48 | (木) | 九州高校火の国旗大会                             | ソフトテニス        | メインテニスコート   | 8:00 | <ul> <li>□ (一社) ログック服本スパーツクラク</li> <li>□ (一社) 熊本県テコンドー協会</li> </ul> |
| 4月 | 6日 | (Ŧ) | 第29回チームチャレンジャー春の大会                     | テニス           | テニスコートA     | 9:00 | …□(有)すずき出版熊本販売 □ FSUL=が連明                                           |
| 4月 | 68 | (Ŧ) | 第28回九州オープン大会                           | テニス           | メインテニスコート   | 9:00 |                                                                     |
| 4月 | 68 | (Ŧ) | 第36回熊本県シルバースボーツ交流大会(テニス)               | テニス           | 1-11-145+   | 900  | →□ J A 福岡市 粋生倶楽部                                                    |
| <  | >  |     | 第36回熊本県シルバースボーツ交流大会(ソフト<br>本(重複グレー塗) + | 1.01          | 🔿 🔿 OK      | ボタ   | OK ##>tzlu                                                          |